# 8x8 HDMI2.0 Matrix Support 4K@60hz YUV4:4:4, 18Gbps, HDR Operating Instruction

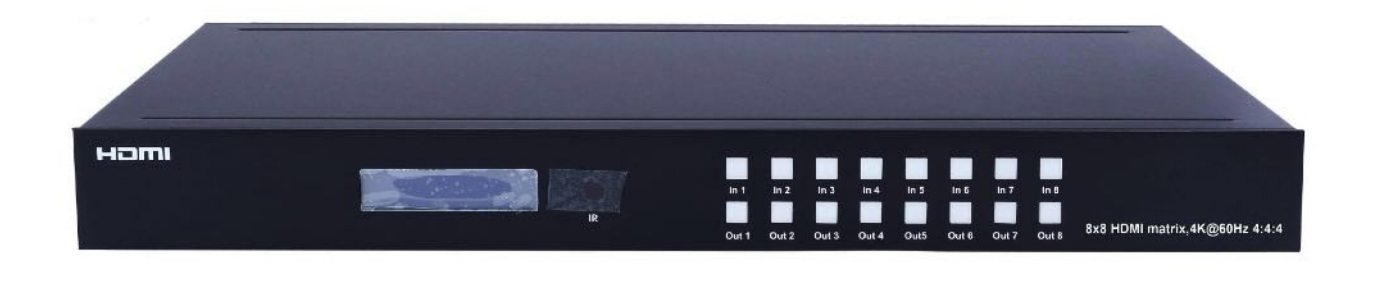

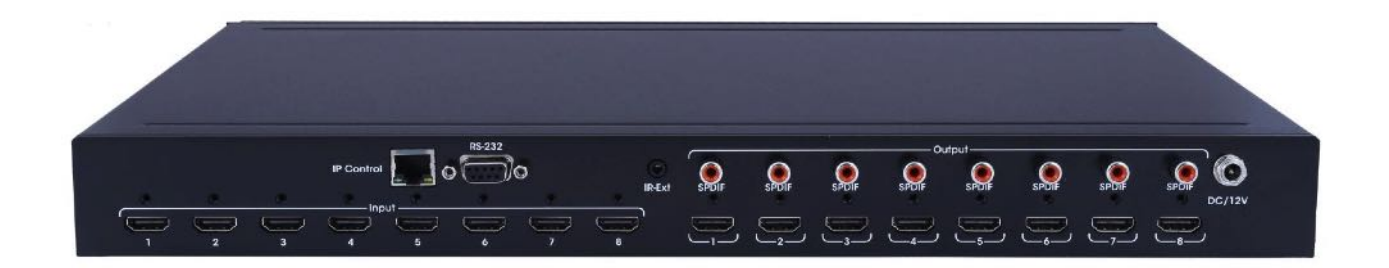

Thank you for purchasing this product. For optimum performance and safety, please read these instructions carefully before connecting, operating or adjusting this product. Please keep this manual for future reference.

# SURGE PROTECTION DEVICE RECOMMENDED

This product contains sensitive electrical components that may be damaged by electrical spikes, surges, electric shock, lightning strikes, etc. Use of surge protection systems is highly recommended in order to protect and extend the life of your equipment.

# **Table of Contents**

| 1. Features                                                     | 4            |
|-----------------------------------------------------------------|--------------|
| 2. Package Contents                                             | 4            |
| 3. Specifications                                               | 4            |
| 4. Panel Descriptions                                           | 5            |
| 5. Connecting and Operating                                     | 7            |
| 6. Application Diagrams                                         | 7            |
| 7. Remote Control Description                                   | 8            |
| 8. RS232 Pin Assignment                                         | 8            |
| 9. RS232 Control<br>9.1 Software Control<br>9.2 Command Control | 9<br>9<br>12 |
| 10. Web Control                                                 | 15           |

# Dear Customer

Thank you for purchasing this product. For optimum performance and safety, please read these instructions carefully before connecting, operating or adjusting this product. Please keep this manual for future reference.

#### 1. Features

- HDMI 2.0 version (Support 4K@60Hz YUV4:4:4)
- Support 3D
- Bandwidth upto 18Gbps
- HDCP2.2 input ,HDCP2.2 output
- HDCP1.4 input, HDCP1.4 output
- Support HDR10
- 8xHDMI Input, 8xHDMI output with 8xSPDIF Audio
- Any one of the 8 Ultra HD sources to any one of the 8 Ultra HD displays
- Support Panel Button, Local IR, RS232 Control with command, IP Control, Web GUI Control
- Support Dolby True HD and DTS-HD master audio
- 1U rack design, easy installment
- Unit size: L440XW220XH44.5mm

#### 2. Package Contents

- 1). 1x HDMI Matrix
- 2). 1x 12V DC power supply
- 3). 1x Remote control
- 4). 1x IR Ext RX Cable
- 5). 1x mounting kit
- 6). 1x CD for control software & user manual

#### 3. Specifications

| Bandwidth                  | 18 Gbps                                                                                                    |
|----------------------------|----------------------------------------------------------------------------------------------------|
| Resolution                 | 480p@60hz,576P@50hz,720P@60hz,<br>1080P@24hz,1080P@50hz,1080P@60hz,4K@24hz,4K@30hz,<br>4K@60hz YUV4:2:0, 4K@ 60hz YUV4:4:4 |
| Video Input Connectors     | 8xHDMI Type A, 19-pin, female                                                                                              |
| Video Output Connectors    | 8xHDMI Type A, 19-pin, female                                                                                              |
| RS-232 serial port         | DB9, female                                                                                                    |
| Ethernet port (IP control) | RJ45, female                                                                                                    |
| IR Ext port                | 1x3.5mm stereo jack                                                                                                    |
| Rack-Mountable             | Rack ears included                                                                                                    |
| Dimensions(WxHxD)          | L440XW220XH44.5mm                                                                                                    |
| Net Weight                 | 2.8kg                                                                                                    |
| Operating Temperature      | -4°F to 140°F (-20°C to 60°C)                                                                                              |
| Storage Temperature        | -40°F to 158°F (-40°C to 70°C)                                                                                             |
| Power consumption          | 19W(Max)                                                                                                    |

# 4. Panel Descriptions

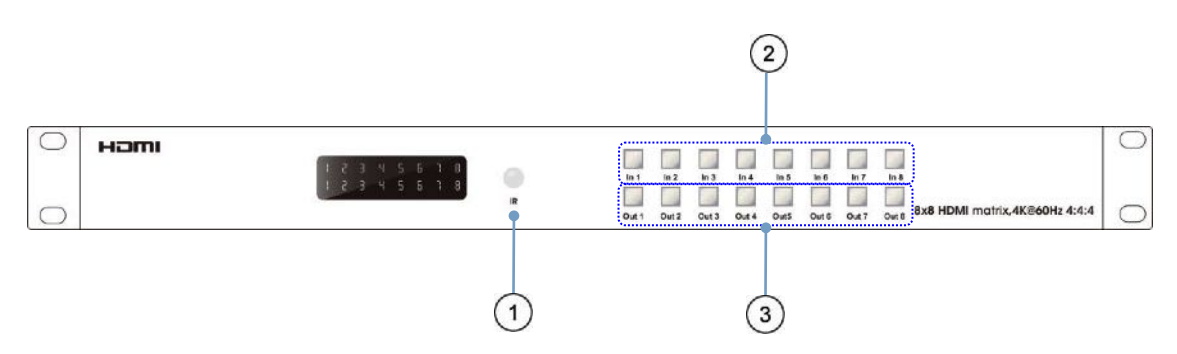

 $\textcircled{1}\label{eq:receive}$  R receive window.

(2)Input button IN1~8: choose the desired input port from ports 1~8.

3 Output button OUT1~8: choose the desired output port from ports 1~8.

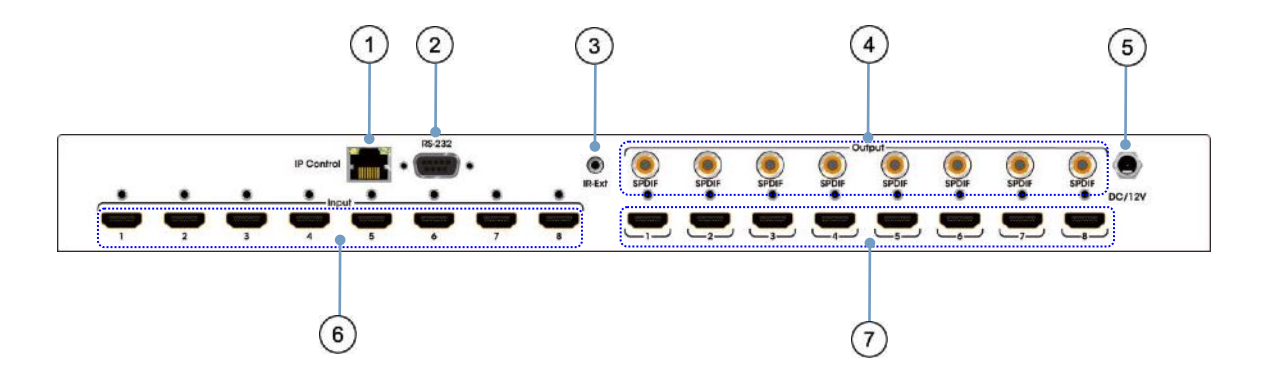

①IP control.

- 2 RS232 for control.
- ③For IR external receiver cable.
- 4 SPDIF Audio output.
- **5DC** power input.
- 6HDMI input port.
- 7HDMI output port.

#### Check the EDID Information by Panel button

① Press "In4" for 3 seconds ,then press "In1" or "Out1" to check the EDID information for each HDMI input.

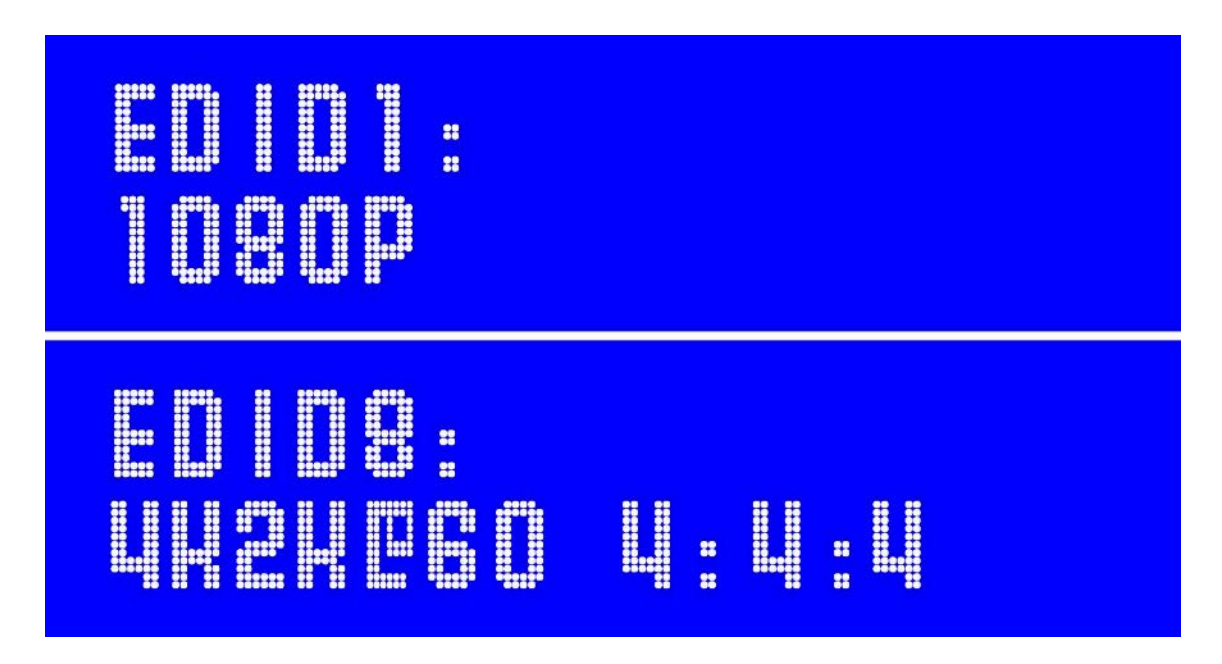

O Press "In5" for 3 seconds, then press "In1" or "Out1" to check the device name , IP address and DHCP status.

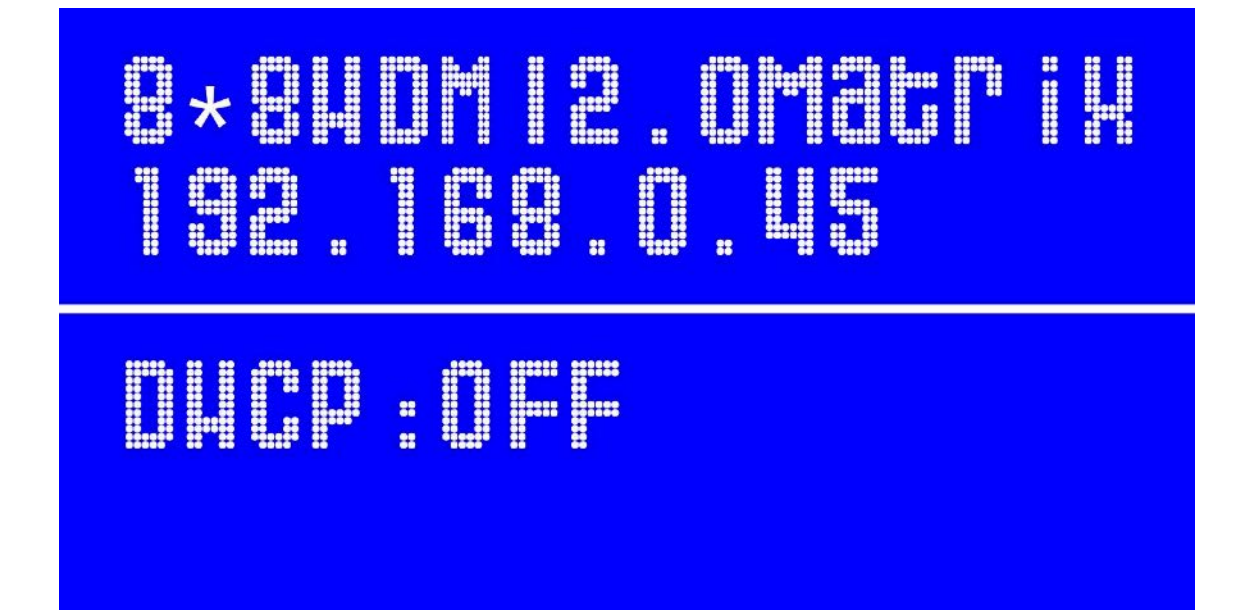

# 5. Connecting and Operating

- 1. Connect source devices to input ports of the matrix
- 2. Connect HDMI output ports to TV or other HDMI sink devices.
- 3. Optional: connect RS232 cable from PC RS232 port.
- 4. Optional: connect an Ethernet cable from the TCP/IP port on the matrix to a local area

network.

- 5. Connect 12V POWER supply to DC power socket.
- 6. Power on the matrix, HDMI sources and displays.

# 6. Application Diagram

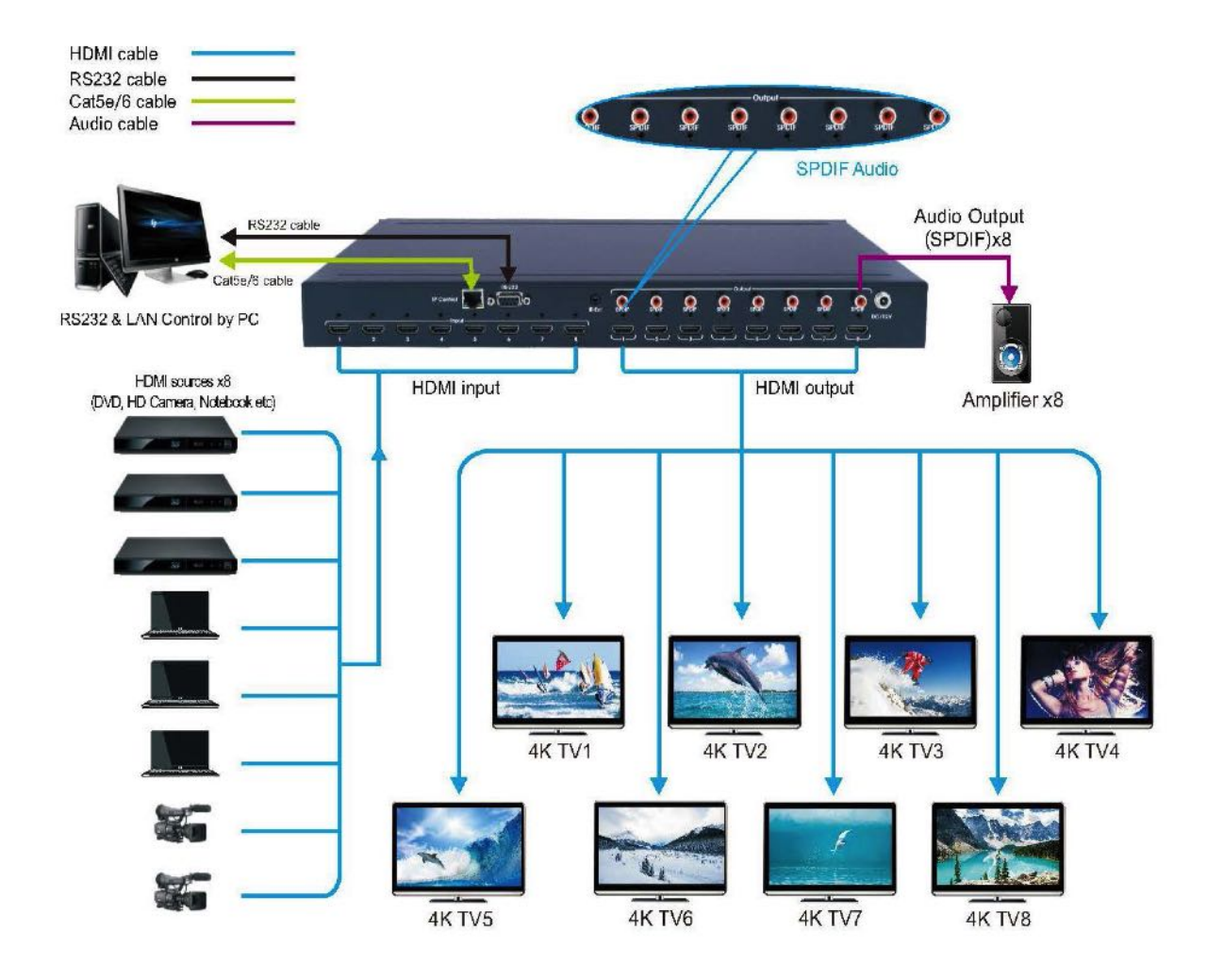

# 7. Remote Control Description

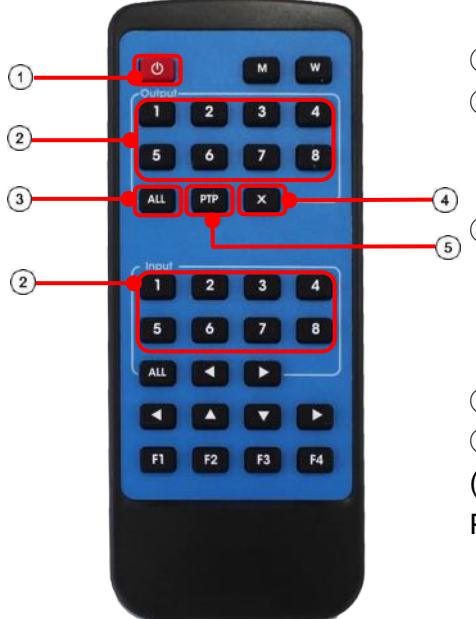

- 1 Standby Mode.
- 2 OUTPUT-X select INPUT-Y: Press OUTPUT-X (X means 1 to 8 of outputs)
   Press INPUT-Y (Y means 1 to 8 of inputs)
   3 All outputs select INPUT-Y: Press ALL button in zone OUTPUT Press INPUT-Y button (Y means 1 to 8 of inputs), then INPUT-Y switched to ALL OUTPUTS.
   4 Cancel Button: Cancel the switching operation
  - FTP button: Mirror all inputs and outputs
    (Ex. Input 1 to output 1, input 2 to output 2, etc):
    Press PTP button in Zone OUTPUT.

### 8. RS232 Pin Assignment

| Ма  | trix       | Remote C | Control Console |
|-----|------------|----------|-----------------|
| PIN | Assignment | PIN      | Assignment      |
| 1   | NC         | 1        | NC              |
| 2   | Тx         | 2        | Rx              |
| 3   | Rx         | 3        | Тх              |
| 4   | NC         | 4        | NC              |
| 5   | GND        | 5        | GND             |
| 6   | NC         | 6        | NC              |
| 7   | NC         | 7        | NC              |
| 8   | NC         | 8        | NC              |
| 9   | NC         | 9        | NC              |

Baud Rate: 115200 bps Data Bits: 8 bit Parity: None Stop Bit: 1 bit Flow Control: None

# 9. RS232 Control

#### 9.1 Software control

Connect the 8x8 Matrix to PC with a RS232 cable, open the software on your PC. On the COM Setting session, select the COM port according to your PC and click Connect to get connected.

On this COM setting session, you can also change the Device name, Device name support up to 16 characters. Save or edit your status by clicking the Edit button.

Come to Port Set session to select or switch your input sources for each output, We can read the current status by clicking the "Status" button, or Clear our historical operating record by clicking "Clear" button. The right down blank shows the operating history.

| Search                  | Output 1<br>1 2 3 4 5 6 7 8 1 | Status Clear                                                                                                    |
|-------------------------|-------------------------------|----------------------------------------------------------------------------------------------------|
| sconnect                |                               |                                                                                                    |
|                         | 1 2 3 4 5 6 7 8 2             | Load All config data success!                                                                                   |
| ce Name<br>DMI2.0Matrix | Output 3<br>1 2 3 4 5 6 7 8 3 | Get All Config data success!<br>Get All Ports<br>Load All config data success!<br>Load All config data success! |
| Get                     | Output 4<br>1 2 3 4 5 6 7 8 4 | Get All Ports<br>Load All config data success!<br>Load All config data success!                                 |
| Edit                    | Output 5<br>1 2 3 4 5 6 7 8 5 |                                                                                                    |
|                         | Output 6<br>1 2 3 4 5 6 7 8 6 |                                                                                                    |
|                         | Output 7<br>1 2 3 4 5 6 7 8 7 |                                                                                                    |
|                         | Output 8<br>1 2 3 4 5 6 7 8 8 |                                                                                                    |
|                         | Output All                    | *                                                                                                    |

Picture 1

The EDID session helps us to Read and Configure EDID for each input, such as HDR, 3D, Data rates and Audio channel.

|                                                                                                    | Set Input HDMI 1                                                                                                    |       | Set Input HDMI 2                                            |  |  |
|----------------------------------------------------------------------------------------------------|----------------------------------------------------------------------------------------------------|-------|-------------------------------------------------------------|--|--|
| Search                                                                                                    | Mode: 4K2K@50Hz (YC444) -                                                                                                    | Read  | Mode: 4K2K@60Hz (YC420) - Read                              |  |  |
| Disconnect!                                                                                                    | □         HDR         1080P         4K2K@30Hz           □         30Bit         4K2K@60Hz         YC420J           □         30Bit         4K2K@60Hz         YC420J | Apply | □ □ □ □ □ □ □ □ □ □ □ □ □ □ □ □ □ □ □                       |  |  |
| evice Name                                                                                                    | Copy From TV1                                                                                                    |       |                                                             |  |  |
| CANTO OBSERVE                                                                                                    | Copy From TV3                                                                                                    |       | Set Input HDMI 4                                            |  |  |
| seond and the second of the second second se | Mode: Copy From TV4                                                                                                    | Read  | Mode: 4K2K@60Hz (YC420) - Read                              |  |  |
| Get                                                                                                    | HDR Copy From TV6 SOPY From TV7 SOBit Copy From TV7                                                                                                    | 4     | □ HDR □ 3D<br>□ 30Bit □ 36Bit □ 48Bit 41-                   |  |  |
| Edit                                                                                                    | Copy From TV8<br>C 7.1 CH C 5.1 CH C 2.0 CH -                                                                                                    | Арріу | С 7.1 СН С 5.1 СН 🦷 2.0 СН — Арриу                          |  |  |
| 2                                                                                                    | Set Input HDMI 5                                                                                                    |       | Set Input HDMI 6                                            |  |  |
|                                                                                                    | Mode: 4K2K@60Hz (YC420) 🔹                                                                                                    | Read  | Mode: 4K2K@60Hz (YC420)                                     |  |  |
|                                                                                                    | ⊟ HDR 🔽 3D °                                                                                                    |       | F HDR 🔽 3D                                                  |  |  |
|                                                                                                    | □ 30Bit □ 36Bit □ 48Bit<br>○ 7.1 CH ○ 5.1 CH ○ 2.0 CH                                                                                                    | Apply | □ 30Bit □ 36Bit □ 48Bit<br>○ 7.1 CH ○ 5.1 CH ● 2.0 CH Apply |  |  |
|                                                                                                    | Set Input HDMI 7                                                                                                    |       | Set Input HDML 8                                            |  |  |
|                                                                                                    | Mode: 4K2K@60Hz (YC420) •                                                                                                    | Read  | Mode: 4K2K@60Hz (YC420) · Read                              |  |  |
|                                                                                                    | THDR F 3D                                                                                                    |       | F HDR F 3D                                                  |  |  |
|                                                                                                    | □ 30Bit □ 36Bit □ 48Bit                                                                                                    | Apply | □ 30Bit □ 36Bit □ 48Bit Apply                               |  |  |

Picture 2

The IP configure session helps to read and configure the IP address and MAC of the Matrix. Check DHCP if you want the router assign an automatic IP for the Matrix.

| Search                      | - IP Address Setting |        |           |       |          |      |  |  |
|-----------------------------|----------------------|--------|-----------|-------|----------|------|--|--|
| Disconnect!                 | Host IP Address:     | 192    | . 168     | . 0   | . 11     | 11   |  |  |
|                             | Net Mask:            | 255    | . 255     | . 255 | . (      | )    |  |  |
| wice Name<br>8HDMI2.0Matrix | Router IP Address:   | 192    | . 160     | . 0   | . I      |      |  |  |
| Get                         |                      |        |           |       |          |      |  |  |
| Edit                        | MAC Address: 7C: 47  | :3F:11 | : 7A : BI | 2     | <b>v</b> | DHCP |  |  |
|                             | I the same same      | i.     |           |       |          | -1   |  |  |
|                             | Get IP Config        |        |           | Save  | P Confi  | g    |  |  |
|                             | -                    |        |           |       |          |      |  |  |
|                             | -                    |        |           |       |          |      |  |  |
|                             |                      |        |           |       |          |      |  |  |
|                             |                      |        |           |       |          |      |  |  |

The Net Config session allows us to configure the PC and Matrix in the same LAN with the IP Address and connection.

Click "Net config"  $\rightarrow$  "Connect"  $\rightarrow$  "Search Device"  $\rightarrow$  "Sel Device Number"  $\rightarrow$  "Connect" then you can see the device name, it meas connect successfully.

| Search<br>Connect | – Current PC Inform<br>IP Address: | nation<br>192 . 168 . 0 . 103 | Ports: 5001 | (2)<br>Connect |  |
|-------------------|------------------------------------|-------------------------------|-------------|----------------|--|
| Device Name 3     |                                    |                               |             |                |  |
|                   |                                    |                               |             |                |  |
|                   |                                    |                               |             |                |  |

#### Picture 4

You can also click "IE", easy and click to enter into web.

| COM Setting<br>Port: COMI V<br>Search<br>Connect | Port Set   EDID Config   IP Config   Net Config   System Config  <br>Current PC Information<br>IP Address: 192 . 158 . 0 . 140 Ports: 5001 Disconnect |  |
|--------------------------------------------------|----------------------------------------------------------------------------------------------------|--|
| Device Name                                      | Host Device Information<br>IP Address: 192 . 160 . 0 . 173<br>1->IP=192.168.0.173 Name=4*4HDMI2.0Matri<br>Sel Device Number: 1                        |  |
|                                                  | (7)<br>Reset IE                                                                                                    |  |
|                                                  |                                                                                                    |  |

Picture 5

**Operating Instruction** 

×

The last session is System Config, which allows power ON/OFF or reset, default the Matrix.

| HDMI 2.0 8*8 Matrix             | The second division of the second division of the second division of | A Carl Contraction                 | and the second | × |
|---------------------------------|----------------------------------------------------------------------------------------------------|------------------------------------|----------------|---|
| COM Setting<br>Port: COM7 _     | Port Set   EDID Config   IP C                                                                                                    | onfig   Net Config   System Config |                |   |
| Search                          | Command:                                                                                                    |                                    | Арріу          |   |
| Disconnect                      |                                                                                                    | Downer Ctel                        |                |   |
|                                 | Reset                                                                                                    | Power Ctri                         |                |   |
| Device Name<br>8*8HDMI2.0Matrix |                                                                                                    |                                    |                |   |
| Get                             | Default                                                                                                    |                                    |                |   |
| Edit                            |                                                                                                    |                                    |                |   |
|                                 |                                                                                                    |                                    |                |   |
|                                 |                                                                                                    |                                    |                |   |
|                                 |                                                                                                    |                                    |                |   |
|                                 |                                                                                                    |                                    |                |   |
|                                 |                                                                                                    |                                    |                |   |
|                                 |                                                                                                    |                                    |                |   |
|                                 |                                                                                                    |                                    |                |   |
|                                 |                                                                                                    |                                    |                |   |
| _                               |                                                                                                    |                                    |                |   |

Picture 6

#### 9.2 Command Control

1). Open CommUart Assistant.

#### 2). Comport setting:

| Baud Rate: | 115200 bps |
|------------|------------|
| Parity:    | None       |
| Data Bits: | 8 bit      |
| Stop Bits: | 1 bit      |

|                                                                                                    | CommUart Assistant                                                                                                    |                        |
|----------------------------------------------------------------------------------------------------|----------------------------------------------------------------------------------------------------|------------------------|
| OM Settings                                                                                                    | Data receive                                                                                                    | SAVAGE V4.2.0          |
| PortNum COM9<br>PortNum COM9<br>BaudR 115200<br>DPaity NONE<br>DataB 8<br>StopB 1<br>Close<br>ecv Options<br>Receive to file<br>Auto linefeed<br>Show timestamp<br>Receive as hex<br>Pause receive<br>Pause receive | MtP@W0E000203010203020203030203342 s3448444d49322s304d6174726978<br>MtP@W0901#<br>MtP@W0E000203010203020203030203342s3448444d49322s304d6174726978<br>MtP@W0E000203010203020203030203342s3448444d49322s304d6174726978<br>MtP@W0901#<br>MtP@W0E000203010203020203030203342s3448444d49322s304d6174726978<br>MtP@W0901# | ;#<br>;#<br>;#         |
| Save Clear<br>end Options<br>Data from file<br>Auto checksum<br>Auto clear input<br>Send as hex<br>Period 1000 ms<br>Load Clear                                                                                     | 1.DCD ● 2.RXD ● 3.TXD ● <u>4.DTR</u> ● 5.GND ● 6.DSR ● <u>7.RTS</u> ●<br>@W 04 03 02 01 00 #                                                                                                    | 8.CTS • 9.RI •<br>Send |
|                                                                                                    |                                                                                                    |                        |

# 3). Enter Port Command in Send options.

Picture 7

# 4). Command

| Command                            | Function                | Note                                                                                 |
|------------------------------------|-------------------------|--------------------------------------------------------------------------------------|
| @W 04 00 01 02 03 04<br>05 06 07 # | PTP Function            | Mirror all inputs and outputs<br>(Ex. Input 1 to output 1, input 2 to output 2, etc) |
| @W 50 #                            | Reboot                  |                                                                                      |
| @W 51 #                            | Restore Factory Setting |                                                                                      |
| @W 0F 00 #                         | Standby                 | 00: Standby Mode<br>01: Cancel "Standby Mode"                                        |

| 5). Select HDMI input for HDMI out |
|------------------------------------|
|------------------------------------|

| Command | Description |
|---------|-------------|
| 00      | Output1     |
| 01      | Output2     |
| 02      | Output3     |
| 03      | Output4     |
| 11      | Output5     |
| 12      | Output6     |
| 13      | Output7     |
| 14      | Output8     |
| 04      | All Output  |
| 00      | Input1      |
| 01      | Input2      |
| 02      | Input3      |
| 03      | Input4      |
| 04      | Input5      |
| 05      | Input6      |
| 06      | Input7      |
| 07      | Input8      |

E.g: @W 00 00 #: Output 1 display Input1

Output 1 L Input1

#### 6). EDID Setting @W XX AA BB #:

Parameter Description: XX for configuration of "INPLIT FDID"

| <b>AA</b> IOI COIIIigu |        |        | טוכ    |        |        |        |        |        |
|------------------------|--------|--------|--------|--------|--------|--------|--------|--------|
| Command                | 05     | 06     | 07     | 08     | 15     | 16     | 17     | 18     |
| Description            | Input1 | Input2 | Input3 | Input4 | Input5 | Input6 | Input7 | Input8 |
|                        |        |        |        |        |        |        |        |        |

#### AA for selecting "Video Mode"

| Command     | 00            | 01            | 02             | 03             |
|-------------|---------------|---------------|----------------|----------------|
| Description | 1080P         | 4K2K_30       | 4K2K_60(YC420) | 4K2K_60(YC444) |
| Command     | 04            | 05            | 06             | 07             |
| Description | Copy From TV1 | Copy From TV2 | Copy From TV3  | Copy From TV4  |
| Command     | 08            | 09            | 0a             | 0b             |
| Description | Copy From TV5 | Copy From TV6 | Copy From TV7  | Copy From TV8  |

#### **BB** for selecting belowing function

| Bit7 | Bit6  | Bit5  | Bit4  | Bit3  | Bit2  | Bit1 | Bit0 |
|------|-------|-------|-------|-------|-------|------|------|
| HDR  | 48Bit | 36Bit | 30Bit | 7.1CH | 5.1CH | 2CH  | 3D   |
| 1    | 1     | 1     | 1     | 1     | 1     | 1    | 1    |
| 0    | 0     | 0     | 0     | 0     | 0     | 0    | 0    |

"1" : select the function, "0" : not select the function. E.g: 11001001: HDR, 48Bit, 7.1CH, 3D

Chang Binary code "11001001" to hexadecimal format "C9".

E.g: @W 05 03 C9 #

The EDID of input 1 is: 4K2K\_60(YC444)、HDR、48Bit、7.1CH、3D.

### 10. Web Control

1). Connect the HDMI Matrix and PC to the LAN.

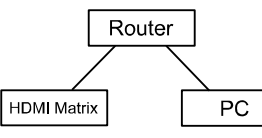

2). Open the PC tool (included in the CD).

```
    PC tool
    2017-01-16 17:47 应
```

3). Search the IP address of HDMI Matrix, please refer to picture 4 & picture 5.

4). Open the web browser and enter the IP address you searched, then you can set the function as below pictures:

| HDMI2.0 8*8 Mat     | rix ×           |              |               | 4               |           |
|---------------------|-----------------|--------------|---------------|-----------------|-----------|
|                     | 192.168.0.45    |              |               |                 | S :       |
| 🕒 FOXUN 💓 SAT       | 🗅 GB 📋 DTMB     | ASIATVRO     | TRANSLATE     |                 | rs 📕 4K 🚿 |
| Port Se             | et j            | EDID Config  | 2             | IP Config       | <u>^</u>  |
|                     |                 | Port Set pa  | ae.           |                 |           |
| Output1: Input 1    | Input 2 Input 3 | Input 4 Inp  | ut 5 Input 6  | Input 7 Input 8 | ] 1       |
| Output2: Input 1    | Input 2 Input 3 | Input 4 Inp  | ut 5 Input 6  | Input 7 Input 8 | 2         |
| Output3: Input 1    | Input 2 Input 3 | Input 4 Inp  | ut 5 Input 6  | Input 7 Input 8 | 3         |
| Output4: Input 1    | Input 2 Input 3 | Input 4 Inp  | ut 5 Input 6  | Input 7 Input 8 | 4         |
| Output5: Input 1    | Input 2 Input 3 | Input 4 Inp  | ut 5 Input 6  | Input 7 Input 8 | 5         |
| Output6: Input 1    | Input 2 Input 3 | Input 4 Inp  | ut 5 Input 6  | Input 7 Input 8 | 6         |
| Output7: Input 1    | Input 2 Input 3 | Input 4 Inp  | ut 5 Input 6  | Input 7 Input 8 | ] 7       |
| Output8: Input 1    | Input 2 Input 3 | Input 4 Inp  | ut 5 Input 6  | Input 7 Input 8 | 8         |
| Output All: Input 1 | Input 2 Input 3 | 3 Input 4 In | put 5 Input 6 | Input 7 Input 8 | 3 1       |

Picture 8: Port Setting Page

| Port Set        | EDID Config                     | IP Config   |  |
|-----------------|---------------------------------|-------------|--|
|                 | EDID Set page                   |             |  |
| Input HDMI1: 4K | 2K@60Hz[YC444] •                | Apply       |  |
| #HDR #3D □ 30B  | it ◎36Bit #48Bit #7.1Ch ◎5.     | 1Ch @ 2.0Ch |  |
| Input HDMI2: 4K | 2K@60Hz[YC420] •                | Apply       |  |
| ⊖HDR #3D ∋30B   | it ⊜36Bit ⊜48Bit ⊙7.1Ch ⊙5      | 1Ch #2.0Ch  |  |
| Input HDMI3: 4K | 2K@60Hz[YC420] •                | Apply       |  |
| ■HDR ¥3D ■30B   | it © 36Bit © 48Bit © 7.1Ch © 5. | 1Ch *2.0Ch  |  |
| Input HDMI4: 4K | 2K@60Hz[YC420] •                | Apply       |  |
| ⊌HDR ≠3D ⊌30B   | it ⊜36Bit ⊜48Bit ⊙7.1Ch ⊙5.     | 1Ch #2.0Ch  |  |
| Input HDMI5: 4K | 2K@60Hz[YC420] •                | Apply       |  |
| HDR #3D #30B    | it ⊜36Bit ⊜48Bit ©7.1Ch ©5.     | 1Ch # 2.0Ch |  |
| Input HDMI6: 4K | 2K@60Hz[YC420] •                | Apply       |  |
| HDR #3D 0308    | it ⊜36Bit ⊜48Bit ©7.1Ch ©5.     | 1Ch # 2.0Ch |  |
| Input HDMI7: 4K | 2K@60Hz[YC420] •                | Apply       |  |
| HDR #3D 308     | it ⊜36Bit ⊜48Bit ⊙7.1Ch ⊙5.     | 1Ch * 2.0Ch |  |
| Input HDMI8: 4K | 2K@60Hz[YC420] •                | Apply       |  |
| ⊎HDR #3D ⊎30B   | it #36Bit #48Bit #7.1Ch #5.     | 1Ch #2.0Ch  |  |

| Port Set | ED              | IP Config            |  |
|----------|-----------------|----------------------|--|
|          | IP C            | onfig page           |  |
|          | MAC Address:    | 7C:47:3F:11:7A:BE    |  |
|          | Host IP Address | : 192.168.0.111      |  |
|          | Net Mask        |                      |  |
|          | Address:        | 255.255.255.0        |  |
|          | Router IP       |                      |  |
|          | Address:        | 192.168.0.1          |  |
|          | Device Name:    | 8*8HDMI2.0Matrix     |  |
|          | DHC             | CP                   |  |
|          |                 | Apply                |  |
|          | Picture 10: I   | P Configuration Page |  |